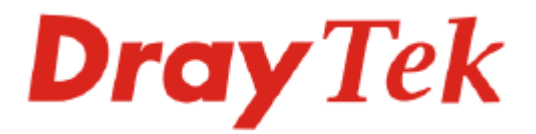

# Vigor N61 Wireless Adapter User's Guide

Version: 1.01 Date: 2008/02/19

Copyright 2008 All rights reserved.

This publication contains information that is protected by copyright. No part may be reproduced, transmitted, transcribed, stored in a retrieval system, or translated into any language without written permission from the copyright holders. The scope of delivery and other details are subject to change without prior notice.

Microsoft is a registered trademark of Microsoft Corp. Windows, Windows 95, 98, Me, NT, 2000, XP and Explorer are trademarks of Microsoft Corp. Apple and Mac OS are registered trademarks of Apple Computer Inc. Other products may be trademarks or registered trademarks of their respective manufacturers.

Please visit www.draytek.com to get the newly updated manual at any time.

### **European Community Declarations**

Manufacturer: DrayTek Corp.

Address:No. 26, Fu Shing Road, HuKou County, HsinChu Industrial Park, Hsin-Chu, Taiwan 303Product:Vigor N61Wireless Adapter

DrayTek Corp. declares that Vigor N61Wireless Adapter are in compliance with the following essential requirements and other relevant provisions of R&TTE Directive 1999/5/EEC.

The product conforms to the requirements of Low Voltage (LVD) Directive 2006/95/EC by complying with the requirements set forth in EN60950.

#### **Regulatory Information**

Federal Communication Commission Interference Statement

This equipment has been tested and found to comply with the limits for a Class B digital device, pursuant to Part 15 of the FCC Rules. These limits are designed to provide reasonable protection against harmful interference in a residential installation. This equipment generates, uses and can radiate radio frequency energy and, if not installed and used in accordance with the instructions, may cause harmful interference to radio communications. However, there is no guarantee that interference will not occur in a particular installation. If this equipment does cause harmful interference to radio or television reception, which can be determined by turning the equipment off and on, the use is encouraged to try to correct the interference by one of the following measures:

- Reorient or relocate the receiving antenna.
- Increase the separation between the equipment and receiver.
- Connect the equipment into an outlet on a circuit different form that to which the receiver is connected.
- Consult the dealer or an experienced radio/TV technician for help.

This device complies with Part 15 of the FCC Rules. Operation is subject to the following two conditions:

(1) This device may not cause harmful interference, and

(2) This device may accept any interference received, including interference that may cause undesired operation.

Please visit http://www.draytek.com/about\_us/R\_TTE\_Certification.php for certificate document.

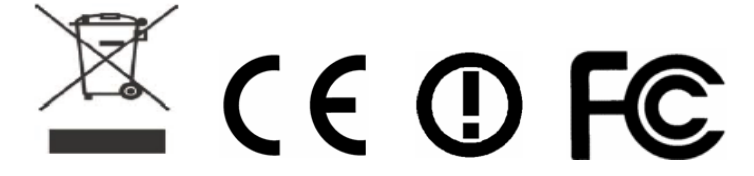

This product is designed for the 2.4GHz WLAN network throughout the EC region and Switzerland with restrictions in France.

## Table of Contents

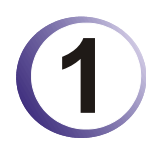

| Preface             | 5 |
|---------------------|---|
| Wireless LAN Basics | 5 |
| Warning             | 5 |

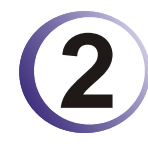

| Installation Overview   | 7   |
|-------------------------|-----|
| Introduction            | . 7 |
| Installation Procedure  | . 7 |
| Uninstalling USB Driver | 12  |

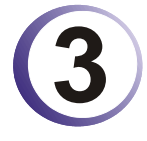

| Configuration                | 15 |
|------------------------------|----|
| Wireless USB Adapter Utility | 15 |
| Configuration                | 16 |
| Status                       |    |
| Option                       |    |
| About                        | 27 |

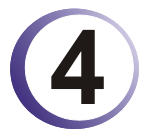

| Miscellaneous              | 29 |
|----------------------------|----|
| Windows Zero Configuration |    |

This page is left blank.

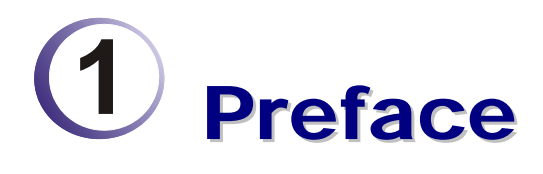

Thank you for purchasing Wireless LAN Adapter. This manual will assist you with the installation procedure and is valid for Wireless LAN adapters.

#### Wireless LAN Basics

Wireless LAN (Local Area Networks) systems offer a great number of advantages over a traditional, wired system. Wireless LANs (WLANs) are more flexible, easier to setup and manage and often more cost effective than their wired equivalence.

Using radio frequency (RF) technology, WLANs transmit and receive data over the air, minimizing the need for wired connections. Thus, WLANs combine data connectivity with user mobility, and, through simplified configuration, enable movable LANs.

With wireless LANs, users can access shared information without looking for a place to plug in and network managers can set up or augment networks without installing or moving wires. Wireless LANs offer the following productivity, convenience and cost advantages over traditional wired networks:

- Mobility Wireless LAN systems can provide LAN users with access to real-time information anywhere in their organization. This mobility supports productivity and service opportunities not possible with wired networks.
- Installation Speed and Simplicity Installing a wireless LAN system can be fast and easy and can eliminate the need to pull cable through walls and ceilings.
- Installation Flexibility Wireless technology allows the network to go where wires cannot go.
- Reduced Cost-of-Ownership While the initial investment required for wireless LAN hardware might be higher than the cost of wired LAN hardware, overall installation expenses and life-cycle costs will be significantly lower. Long-term cost benefits are greatest in dynamic environments requiring frequent moves, adds, and changes.
- Scalability Wireless LAN systems can be configured in a variety of topologies to meet the needs of specific applications and installations. Configurations are easily changed and range from peer-to-peer to full infrastructure networks, also allow roaming over a broad area.

#### Warning

- Compatibility with IEEE 802.11n future version is not guaranteed.
- Compatibility with IEEE 802.11n draft devices from other manufacturer is not guaranteed.

This page is left blank.

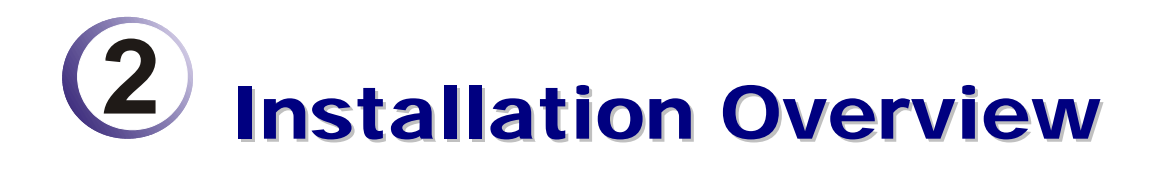

#### Introduction

Before installing Vigor N61, make sure that there is already an Access Point existed on the wireless network. It is needed in case of Infrastructure network mode.

Here are some steps you will perform in establishing your wireless network connection:

- Install the USB Driver for Vigor N61 by using the Install CD.
- Install the Wireless card.
- Configure network protocol(s) that is required to communicate on your network. Most likely you will need the TCP/IP protocol.

#### Installation Procedure

*Important !!* Before you installing USB driver for Vigor N61, do not insert the wireless adapter in your computer.

Follow the step below to install USB driver.

1. Insert the CD into your computer. The following screen will appear.

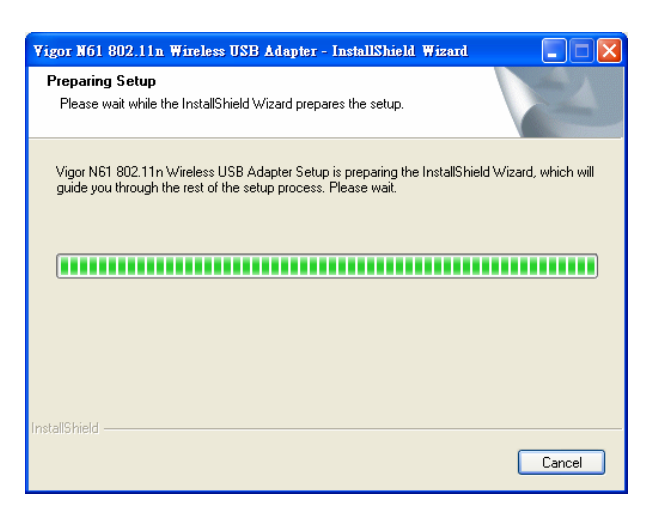

2. The setup wizard will appear as follows. Please click Next.

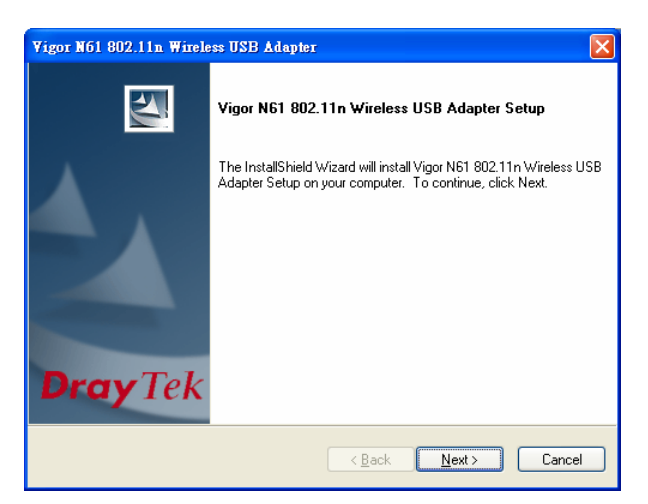

3. Now, you can insert Vigor N61 to the USB port of your computer. Then click Next.

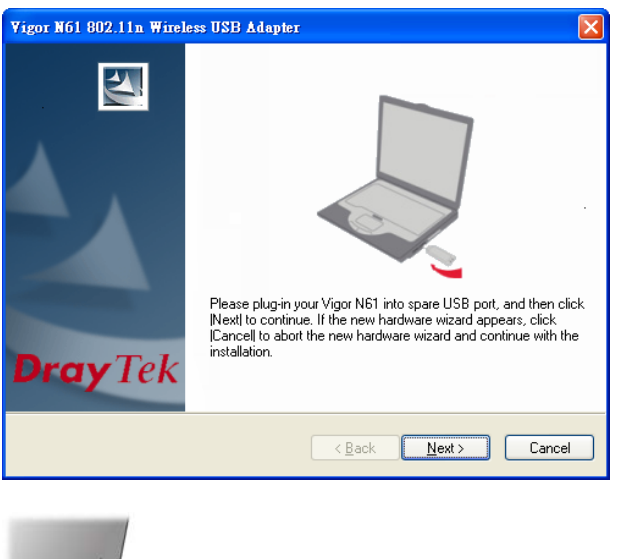

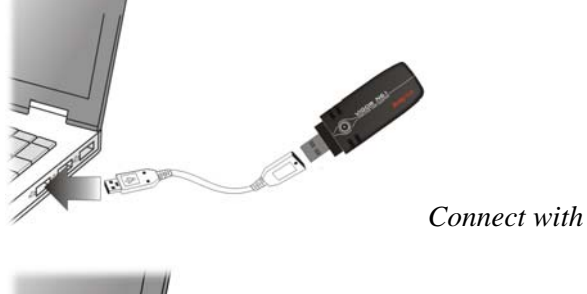

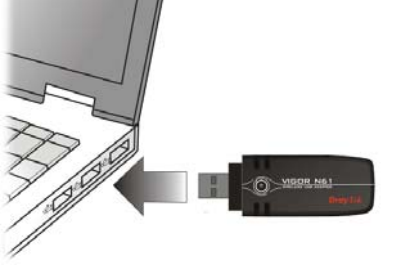

Connect with USB cable

Connect directly

4. In this page, you have to choose **"I accept..."** to continue the installation. If you do not accept the agreement, you can click **"I do not..."** to exit the wizard. And the driver installation will not be installed to your computer.

| License Agreement                                                                                                    | - Aller (                                                                                                    |
|----------------------------------------------------------------------------------------------------|----------------------------------------------------------------------------------------------------|
| Please read the following license agreement                                                                                                    | nt carefully.                                                                                                    |
| All rights reserved. No part of publication n<br>stored in a retrieval system, or translated in<br>form or by any means, electronic, mechan<br>otherwise, without the prior written pemissi | nay be reproduced transmitted, transcribed,<br>to any language or computer language in any<br>cal, magnetic, optical, chemical, manual, or<br>on of this company. |
|                                                                                                    |                                                                                                    |
| <ul> <li>I accept the terms of the license agreer</li> <li>I do not accept the terms of the license</li> </ul>                                                                              | nent <u>Print</u><br>agreement                                                                                                    |

5. There are two types of setup that you have to choose, **Complete** or **Install Driver Only**. If you do not know which one is proper, simply choose **Complete** and click **Next**.

| Vigor N61 802.11n Wireless USB Adapter                          | X                                                                                                    |
|-----------------------------------------------------------------|----------------------------------------------------------------------------------------------------|
| Setup Type<br>Select the setup type that best suits your needs. | No.                                                                                                    |
| Click the type of setup you prefer.                             |                                                                                                    |
| Complete<br>Install Driver Only                                 | Description<br>Choose this option to install the<br>driver and client utilities. This is<br>recommended option. |
| InstallShield                                                   |                                                                                                    |
| <u> &lt; B</u> a                                                | ick <u>N</u> ext> Cancel                                                                                        |

6. The default destination folder will be specified in this page. Also, you can click **Browse...** to choose another folder for storing the driver. Click **Next**.

| Choose Destination Location<br>Select folder where setup will install file | 18.                                |                       |
|----------------------------------------------------------------------------|------------------------------------|-----------------------|
| Setup will install Vigor N61 802.11n W                                     | ireless USB Adapter Setup in       | the following folder. |
| To install to this folder, click Next. To in another folder.               | nstall to a different folder, clic | k Browse and select   |
|                                                                            |                                    |                       |
| Destination Folder<br>C:\Program Files\DrayTek Vigor N61                   |                                    | Browse                |
| Destination Folder<br>C:\Program Files\DrayTek Vigor N61                   |                                    | Browse                |

7. A default program folder will be offered by the setup program. If you do not want to change it, simply click **Next**.

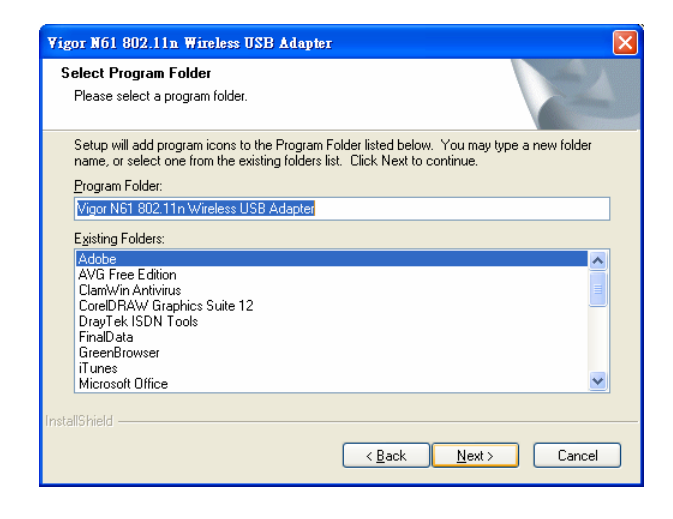

8. The setup program is executing the installation by copying corresponding files to your computer.

| Vigor N61 802.11n Wireless USB Adapter                                                      | X |
|---------------------------------------------------------------------------------------------|---|
| Setup Status                                                                                |   |
|                                                                                             |   |
| Vigor N61 802.11n Wireless USB Adapter Setup is configuring your new software installation. |   |
| C:\Program Files\DrayTek Vigor N61\WlanMon.exe                                              |   |
|                                                                                             |   |
|                                                                                             |   |
|                                                                                             |   |
|                                                                                             |   |
| InstallShield                                                                               |   |
| Cancel                                                                                      |   |

9. Now the system will ask you to restart your computer to complete the whole installation. After choosing the proper setting, please click **Finish**.

| Vigor N61 802.11n Wireless USB Adapter |                                                                                                    |  |  |
|----------------------------------------|----------------------------------------------------------------------------------------------------|--|--|
| Dray Tek                               | InstallShield Wizard Complete         The InstallShield Wizard has successfully installed Vigor N61<br>802.11n Wireless USB Adapter Setup. Before you can use the<br>program, you must restart your computer.         Image: Mage: Setup Setup Se |  |  |
|                                        | < Back Finish Cancel                                                                                                    |  |  |

10. After restarting your system, the system will find out the hardware (wireless LAN card) automatically. When it locates, a message will be shown on the system tray.

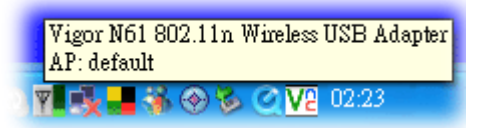

11. Now, you can find the N61 utility icon in the system tray. Double click it to open the configuration window of Vigor N61 wireless adapter.

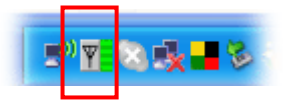

## **Uninstalling USB Driver**

If you want to remove the driver for this wireless card, please do the following:

1. Run Start >> Programs>> Vigor N61 802.11n Wireless USB Adapter Utility>>Uninstall.

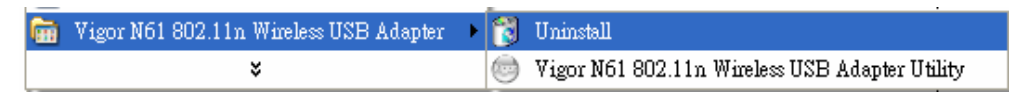

2. The Preparing Setup will appear.

| Vigor N61 802.11n Wireless USB Adapter - InstallShield Wizard                                                                                                   |
|----------------------------------------------------------------------------------------------------|
| Preparing Setup<br>Please wait while the InstallShield Wizard prepares the setup.                                                                               |
| Vigor N61 802.11n Wireless USB Adapter Setup is preparing the InstallShield Wizard, which will<br>guide you through the rest of the setup process. Please wait. |
|                                                                                                    |
| InstallShieldCancel                                                                                                    |

3. When the following screen appears, please click **OK**.

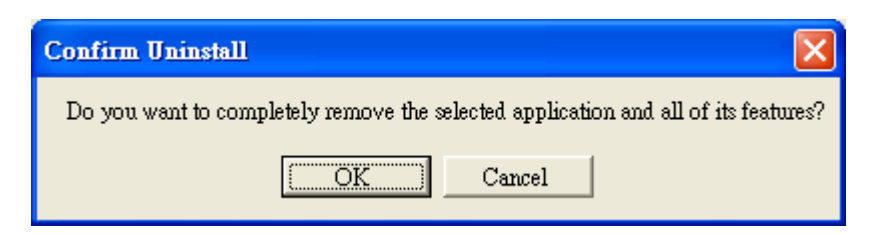

4. Now, the system starts to remove the corresponding files.

| Vigor N61 802.11n Wireless USB Adapter                                                      | X |
|---------------------------------------------------------------------------------------------|---|
| Setup Status                                                                                |   |
| Vigor N61 802.11n Wireless USB Adapter Setup is configuring your new software installation. |   |
| Removing files                                                                              |   |
|                                                                                             |   |
| InstaliShield                                                                               |   |

5. When the following dialog appears, please click **Finish**.

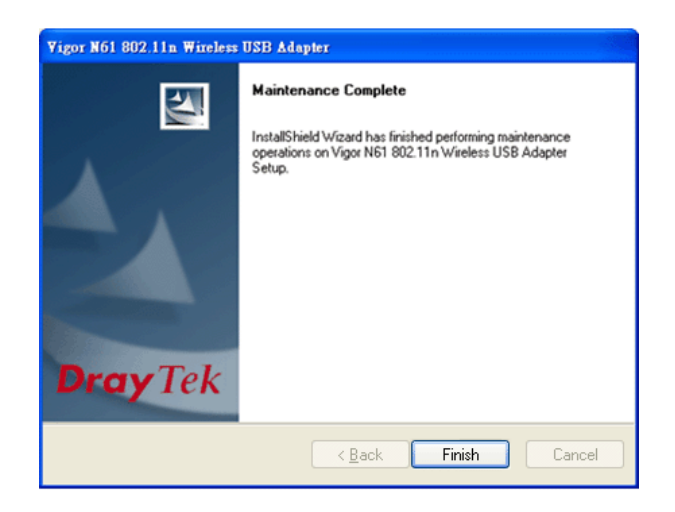

This page is left blank

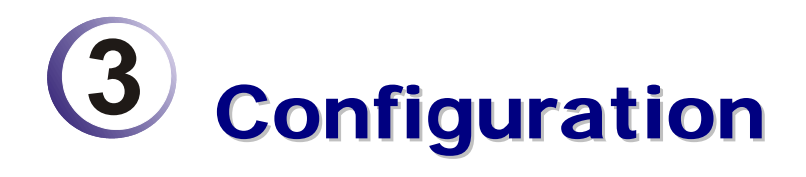

### Wireless USB Adapter Utility

After finish the driver installation, it is the time to configure the wireless utility for accessing into Internet through wireless connection. Double click on the N61 utility icon on the system tray. Or open the wireless monitor utility by **clicking Start** >> **Programs**>> **USB Wireless LAN Card** >>**802.11g USB Wireless LAN Card Utility**.

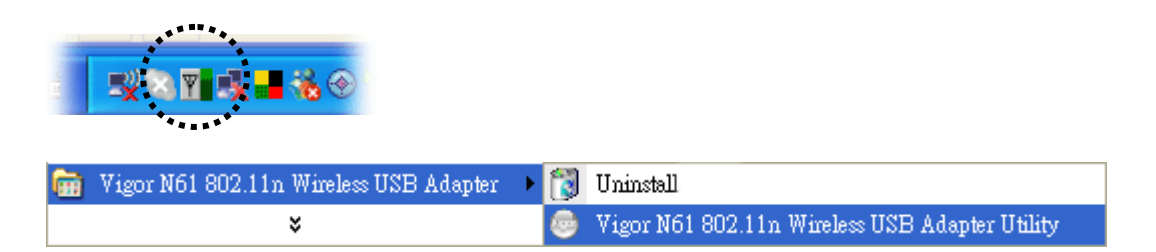

The **Wireless USB Adapter Utility** window will appear as the following. Basically, the software will scan and display available wireless AP automatically.

|                                                                                                    | numper onny                                                                                                    |                                                                                                    |                                                             | X                                      |
|----------------------------------------------------------------------------------------------------|----------------------------------------------------------------------------------------------------|----------------------------------------------------------------------------------------------------|-------------------------------------------------------------|----------------------------------------|
| Configuration Status Option At<br>Available WLANs:<br>To connect to available WLAN                                                                                                  | pout                                                                                                    |                                                                                                    | Refresh                                                     | Connect                                |
| SSID         M           1 2100 test         00:5           1 2700 fine         00:5           1 2950-Gen123         00:1           1 5F         00:1           1 as01         00:5 | 1AC (BSSID)         50:7F:00:00:00         0:7F:AE:37:30         4:85:D9:54:89         2:0E:37:39:7B         50:7F:33:22:11 | Signal         €∞           46%         €∞           50%         30%           30%         38%           74%         50% | Security<br>WEP<br>Disable<br>Disable<br>Disable<br>Disable | CH 6<br>9<br>8<br>6<br>3               |
| Please select a profile group to apply :<br>New Rename Delete Select                                                                                                    | Automatically conne<br>SSID<br>i Tom<br>i default                                                                           | et to available WLA<br>Security<br>Open Sy<br>Open Sy                                                                    | AN per below<br>New<br>Remove<br>Properties<br><u>Re-Co</u> | Move to<br>Export<br>Import<br>connect |

This chapter will introduce each tab in detail. Also, an example of configuration will be provided for your reference.

### Configuration

The wireless USB adapter utility will find out all the available Access Points and list them automatically for you to choose. *The following figure is just an example. The real available list depends on the AP(s) that found around your computer system.* 

| Configuration Status Option About<br>Available WLANs:<br>To connect to available WLAN                                                                                                    | Refresh                                                                                                    | Connect                              |
|----------------------------------------------------------------------------------------------------|----------------------------------------------------------------------------------------------------|--------------------------------------|
| SSID         MAC(BSSID)           2100 test         00:50:7F:00:00:00           2700 fine         00:50:7F:AE:37:30           2950-Gen123         00:14:85:D9:54:89           5F         00:12:0E:37:39:7B           aa01         00:50:7F:33:22:11           Profile Group Control         Preferred WLANs: | Signal     Security       46%     Security       50%     Disable       30%     Disable       38%     Disable       74%     Disable                                                                  | CH 6<br>9<br>8<br>6<br>3<br>~        |
| Please select a profile group to apply :       Automatically conn         New       SSID         Rename       Image: Conn         Delete       Image: Conn         Select       Select                                                                                                    | ect to available WLAN per below          Security       New         Open Sy       Remove         Open Sy       Properties         Image: Constraint of the system       Re-Constraint of the system | Move to<br>Export<br>Import<br>mnect |

In the field of Available WLANs, you can see:

**SSID** 

MAC (BSSID)

Signal Security

CH

Refresh

Connect

It displays the SSID of the AP.

means the AP is ready for you to connect

means connecting to that AP successfullymeans connection is failed.

Å

It the available APs are many, scroll bars will appear for the user to scroll and select preferred AP. Please select the one (Access Point) that you want to connect for accessing Internet.

It means the MAC address of current wireless card.

| <b>T</b> 1 (1 |                | .1 11          | 1 1 1 11 111         |
|---------------|----------------|----------------|----------------------|
| The more the  | nercentage 10  | the better the | link anglity will be |
|               | percentage is. | inc bener inc  | mink quanty will be. |
|               | 1 0 /          |                | 1 2                  |

- It displays security method that the AP used.
- It displays the connection channel that the AP used.

It can re-search available APs on wireless network whenever the user clicks it. By the way, the whole list will be refreshed in a certain time automatically.

It starts to build a connection between the station (client) and the AP.

#### In the field of **Profile Group Control**, you can see:

| Profile <u>G</u> roup Control<br>Please select a profile group to apply : |                 |  |
|---------------------------------------------------------------------------|-----------------|--|
| three                                                                     | Ne <u>w</u>     |  |
|                                                                           | Rena <u>m</u> e |  |
|                                                                           | Delete          |  |
|                                                                           | Select          |  |

New

It allows you to add a new profile to group several APs.

Click New to open the following dialog box. Type a new name in the box and click OK.

| Group Rename                             |  |
|------------------------------------------|--|
| Please input the new name for this group |  |
| three                                    |  |
| <u>OK</u> <u>C</u> ancel                 |  |

The new group with the name you typed will be shown as the following.

| - Profile <u>G</u> roup Control<br>Please select a profile group to apply : |                 |  |
|-----------------------------------------------------------------------------|-----------------|--|
|                                                                             | New             |  |
| 💡 three                                                                     | Rena <u>m</u> e |  |
|                                                                             | Delete          |  |
|                                                                             | Selec <u>t</u>  |  |
|                                                                             |                 |  |

 Rename
 It allows you to modify the selected profile name.

 Delete
 It allows you to delete the selected profile.

 Wireless Network Configuration
 It allows you sume?

 Please kindly notice that delete the group that it will contain all profile of the group. Are you sume?

 Yes
 No

 Select
 It allows you to select one profile for use.

| n the field of Preferred | WLANs, | you c | can see | :: |
|--------------------------|--------|-------|---------|----|
|--------------------------|--------|-------|---------|----|

| SSID     | It displays the SSID of the AP.                            |
|----------|------------------------------------------------------------|
| Security | It displays security method that the AP used.              |
| New      | It allows you to add a new profile.                        |
| Move to  | It allows you to move a selected profile to another profil |

It allows you to move a selected profile to another profile group. After click this button, the following dialog will appear for you to assign which group that you want to move to.

| M | Move to another group 🔀 |  |
|---|-------------------------|--|
|   | Please select a group : |  |
|   | 🗸 Group-1               |  |
|   | Group-2                 |  |
|   |                         |  |
|   |                         |  |
|   | OK Cancel               |  |

It allows you to select one of the existed profiles and click this button to remove it.

It allows you to save the profile record as a file with file format of .AWP. Please type the required password as shown in the following dialog.

| Profile Password        |        |
|-------------------------|--------|
| Input profile password: |        |
| Confirm again :         |        |
| <u>O</u> K              | Cancel |

 Properties
 It displays properties of current connected AP.

 For the detailed information, refer to "To add a new WLAN AP…" below.

 Import
 It allows you to load a pre-saved profile record into current connected AP. When you want to import such profile, you have to type the correct password for that AWP file.

 Profile Password
 Imput profile password: \*\*\*\*

<u>O</u>K

#### **Re-Connect**

Remove

Export

It allows you to select one of the existed profiles for applying with current connected Access Point.

Cancel

To add a new WLAN AP, please click **New** to open the following dialog.

| ¥                                                                                   | Wireless Network Properties           |                                  |   |
|-------------------------------------------------------------------------------------|---------------------------------------|----------------------------------|---|
|                                                                                     | Wireless network name (SSID):         |                                  |   |
|                                                                                     | - Wireless network key                |                                  |   |
|                                                                                     | This network requires a               | a key for the following:         |   |
|                                                                                     | A $\underline{u} then tication Mode:$ | Open System                      | * |
|                                                                                     | Data <u>E</u> ncryption:              | Disable                          | * |
|                                                                                     | Key length: 64 bit                    | z (40+24) - 10 Hexadecimal digit | ~ |
|                                                                                     | Default key: Key 1                    |                                  |   |
|                                                                                     | Network <u>K</u> ey :                 |                                  |   |
|                                                                                     | Con <u>f</u> irm Key                  |                                  |   |
|                                                                                     | Enable 802.1 <u>X</u>                 |                                  |   |
|                                                                                     | Authentication Config                 |                                  |   |
| This is a computer to computer (ad <u>h</u> oc) network; no access points are used. |                                       |                                  |   |
|                                                                                     | IP & Proxy Setting OK Cancel          |                                  |   |

Different authentication mode will guide different data encryption, key length, default key and so on.

| Wireless network name<br>(SSID) | Please type the name for the AP or wireless router you want to connect.                                                                                                    |   |  |
|---------------------------------|----------------------------------------------------------------------------------------------------|---|--|
| Authentication Mode             | There are six modes provided for you to choose for data encryption in connection.                                                                                                    |   |  |
|                                 | Authentication Mode: Open System 🔽                                                                                                    |   |  |
|                                 | Data Encryption: Open System<br>Shared Shared Kare                                                                                                    |   |  |
|                                 | Key length: 64 bits (WPA<br>WPA-PSK                                                                                                    |   |  |
|                                 | Default key: Key 1 WPA2<br>WPA2_PSK                                                                                                    |   |  |
| Data Encryption                 | It will be different according to the <b>Authentication Mode</b> yo choose.<br>For <b>Open System/Shared Key</b> and <b>Open System</b> , the data encryption can be disabled or assigned with WEP. | u |  |
|                                 | Data Encryption: Disable                                                                                                    |   |  |
|                                 | Key length: 64 bits (WEP                                                                                                    |   |  |

For **Shared**, **WPA**, **WPA-PSK**, **WPA2** and **WPA2\_PSK**, the data encryption can be **TKIP** or **AES**. You have to choose the one which is the same with the setting configured in AP that you want to connect.

| A <u>u</u> thentication Mode: | WPA 🔽       |
|-------------------------------|-------------|
| Data <u>E</u> ncryption:      | TKIP 🔽      |
| Key length: 64 bits (4        | TKIP<br>AES |

| Key Length            | Choose the key length for the wireless card. The method you choose here must be the same as the method set in the connected AP.                                                                                                    |
|-----------------------|----------------------------------------------------------------------------------------------------|
|                       | Key length:64 bits (40+24) - 10 Hexadecimal digit ♥Default key:64 bits (40+24) - 10 Hexadecimal digits<br>128 bits (104+24) - 26 Hexadecimal digits<br>64 bits (40+24) - 5 ASCII digits<br>128 bits (104+24) - 13 ASCII digitsNetwork Key:128 bits (104+24) - 13 ASCII digits                                                                                       |
|                       | <ul> <li>The number you typed here should be the same as the number set in the connected AP. According to the input method you selected, the characters that you have to set will differ.</li> <li>For 10/26 Hexadecimal digits: Type 10/26 hexadecimal numbers in this field.</li> <li>For 5/13 ASCII digits: Type 5/13 ASCII characters in this field.</li> </ul> |
| Default Key           | Specify the one which is the same as the setting in the connected AP.                                                                                                    |
|                       | Default key: Key 1 ✓<br>Network Key: Key 1<br>Key 2<br>Key 3<br>Confirm Key                                                                                                    |
| Enable 802.1X         | It will be available when you choose Open System.                                                                                                    |
| Authentication Config | Such button will be available after you check Enable 802.1X.                                                                                                    |

Such button will be available after you check **Enable 802.1X**. You have to type the same parameters as set in the connected AP. Otherwise the connection will not be successful.

| Advance Security Set                                           | tings 🔀                       |
|----------------------------------------------------------------|-------------------------------|
| - WPA-PSK<br>WPA <u>P</u> assphrase<br>Check Passp <u>h</u> ra | 58                            |
| EAP Type<br>EAP Type:                                          | EAP-TLS                       |
| Certificate<br>Uger Certificate                                |                               |
| <u> </u>                                                       | Dertificate                   |
| User Information<br>User Name                                  | Domain Name                   |
| Pass <u>w</u> ord                                              |                               |
| Con <u>f</u> irm Password                                      |                               |
| TTLS Identity                                                  |                               |
| Trust CA List                                                  |                               |
|                                                                | <u>A</u> dd<br><u>R</u> emove |
|                                                                | <u>OK</u>                     |

Vigor N61 User's Guide

20

**WPA Passphrase** - Type the password for authentication with AP while using WPA PSK mode.

**Check Passphrase** - Check this box to make the characters of passwords being visible.

**EAP Type** - A type for authentication between station and radius server while executing 802.1X mode. For some EAP types, you have to choose a sub-item from the drop down menu on its right side for using together. Refer to the following sample graphics.

| EAP Type:           | PEAP 😽                              |
|---------------------|-------------------------------------|
| e<br>er Certificate | EAP-TLS<br>LEAP<br>EAP-TTLS<br>PEAP |

| EAP Type: EAP-TTLS                                | Y PAP Y                                                                        |
|---------------------------------------------------|--------------------------------------------------------------------------------|
| e<br>er Certificate<br>alidate Server Certificate | PAP<br>CHAP<br>MSCHAP<br>MSCHAPV2<br>EAP-MD5<br>EAP-Token Card<br>EAP-MSCHAPV2 |

| EAP Type: | PEAP 🗸 🗸 | EAP-MD5                                   | ~ |
|-----------|----------|-------------------------------------------|---|
| e         |          | EAP-MD5<br>EAP-Token Card<br>EAP-MSCHAPV2 |   |

User Certificate – The radius server will assign a user certificate for users. Type the characters in this box. Validate Server Certificate - Check this box to validate the

server certificate for radius server. **User Name** - Type the certificate account for radius server. **Domain Name** - Type the domain name for the radius server. **Password** – Type the password for connection with WPA-PSK mode.

**Confirm Password** - Type the password again to confirm it. **TTLS Identify** – Type the TTLS ID for the radius server. **Add** – You can add a trust CA server by clicking **Add.** The following dialog will appear for you to enter a new name.

| Add trust server         |        | × |
|--------------------------|--------|---|
| Enter the trust server : |        |   |
| 1                        |        |   |
| <u>O</u> K               | Cancel |   |

**Remove** – For the CA server which is useless, please select that one from Trust CA List and click this button to delete it.

This setting allows you to set IP and proxy. Please click this button to open the following window.

**IP & Proxy Setting** 

| LAN Settings                                                                         |                         | × |
|--------------------------------------------------------------------------------------|-------------------------|---|
| IP Config ProxySetting                                                               |                         | _ |
| 🗹 Obtain an IP address automatica                                                    | ally                    |   |
| -IP address setting                                                                  |                         |   |
| IP address:                                                                          |                         |   |
| Subnet mask:                                                                         |                         |   |
| Default gateway:                                                                     |                         |   |
| DNS server address setting<br>Preferred DNS server:<br><u>A</u> lternate DNS server: | · · ·                   |   |
| WINS address setting                                                                 |                         |   |
| Primary <u>W</u> INS:                                                                |                         |   |
| S <u>e</u> condary WINS:                                                             |                         |   |
|                                                                                      | <u>OK</u> <u>Cancel</u> |   |

**Obtain an IP address automatically** – Check this button to get IP address automatically for such wireless card. If you do not check this button, you have to type IP address, subnet mask and default gateway manually.

**IP** Address – Type the LAN IP address for the wireless card. **Subnet mask** – Type the subnet mask for the wireless card. **Default gateway** – Type the default gateway for the wireless card.

**Obtain DNS server address automatically** - Check this button to get DNS server address automatically for such device. If you do not check this button, you have to type Preferred DNS server address and Alternative DNS server manually.

**Preferred DNS server** – Type the address for primary DNS server.

Alternate DNS server – Type the address for secondary DNS server.

**Primary WINS** - Type the IP address for primary WINS. **Secondary WINS** - Type the IP address for secondary WINS.

To set proxy setting, click **ProxySetting** tab to display the following window:

| LAN Settings       |                                                  | ×    |
|--------------------|--------------------------------------------------|------|
| IP Config Pro      | oxySetting                                       |      |
| -Automatic Co      | onfiguration                                     |      |
| 📃 📃 Automatic      | cally detect settings                            |      |
| 📃 🛄 🔄 📃 📃          | natic configuration script                       |      |
| A <u>d</u> dress   |                                                  |      |
| -Proxy Server      |                                                  | 5    |
| ✓ Use a pro:       | xy server for LAN                                |      |
| Bypass pr          | roxy server for local addresses.                 |      |
| <u>H</u> TTP:      | Port :                                           |      |
| 📃 Use the sa       | ume proxy server for all protocols.              |      |
| Secure :           | Port :                                           |      |
| <u>F</u> TP :      | Port :                                           |      |
| <u>G</u> opher:    | Port :                                           |      |
| Soc <u>k</u> s : [ | Port :                                           |      |
| -Exceptions-       |                                                  | 5    |
| Do not use p       | roxy server for address beginning <u>w</u> ith : |      |
| (null)             |                                                  |      |
| II                 |                                                  |      |
| Use semicolo       | uns(,) io separate entrys.                       |      |
|                    | <u>O</u> K <u>C</u> anc                          | el 🔰 |
|                    |                                                  |      |

**Automatically detect settings** – Check this box to let the system detect proxy settings automatically.

**Use automatic configuration script** – Check this box to use the configuration script automatically according to the IP address typed below.

**Address** - Type the LAN IP address to get the configuration information for proxy.

Use a proxy server for LAN – Check this box to make the proxy server being used in LAN.

**Bypass proxy server for local address** – The proxy server will not be used for local address if you check this box.

**HTTP/Port** – Type proxy IP and port number used for HTTP. **Use the same proxy server for all protocols** - Check this box to make all the protocols to use same proxy server.

Secure/Port – Type proxy IP and port number for secure.

**FTP/Port** - Type proxy IP and port number for FTP.

**Gopher/Port** – Type proxy IP and port number for Gopher. **Socks/Port** - Type proxy IP and port number for Socks.

**Do not use proxy server for address beginning with** - Type the heading of IP address that you do not want to use as a proxy server.

### **Status**

This page provides connection status and hardware information for the device. Simply click **Status** tab on the Wireless USB Adapter window.

| gor N61 802.11n Wireless USB Adapter Ut | ility         |                   | Þ     |
|-----------------------------------------|---------------|-------------------|-------|
| Configuration Status Option About       |               |                   |       |
| - Connection State                      |               |                   |       |
| Connection Status :                     |               | Connected         |       |
| SSID:                                   |               | Tom               |       |
| BSSID:                                  |               | 00:14:85:D8:4C:B0 |       |
| Network Type :                          |               | Infrastructure    |       |
| Frequency :                             |               | 802.11g-2.4GHz    |       |
| Channel :                               |               | 6                 |       |
| Data Encryption :                       |               | Disable           |       |
| Speed :                                 |               | 48.0 Mbps         |       |
| Authentication State :                  |               | Connected         |       |
| Signal Strength :                       |               |                   |       |
| Hardware Information                    | Advance State |                   |       |
| MAC Address : 00:18:02:5D:2E:8A         | Radio Status: | ON                |       |
| Regulatory Domain : ETSI                |               |                   |       |
|                                         |               | K Cancel          | Apply |

| It displays current status of connection.                                                                                                    |
|----------------------------------------------------------------------------------------------------|
| It displays the SSID of the AP that your computer connected.                                                                                                    |
| It displays the MAC address for current device.                                                                                                    |
| It displays the mode (Infrastructure or Ad-Hoc) that you set for connecting to AP.                                                                                  |
| It displays the frequency that this wireless card. used.                                                                                                    |
| It displays the channel used for this wireless card.                                                                                                    |
| It displays the encryption way for authentication mode used for<br>this wireless card.                                                                              |
| It displays current transferring rate for the link.                                                                                                    |
| It displays the encryption status for connection.                                                                                                    |
| The longer the red bar for signal strength is, the better the connection effect will be. The graph is active only when you choose Access Point as the network type. |
| It displays the MAC address for AP or wireless router that station connected.                                                                                       |
| It displays Regulatory Domain for different areas. For example, it will display ETSI (CH1~CH13) for nations in Europe, display FCC(CH1~CH11) for USA, etc.          |
| It displays <b>On</b> or <b>Off</b> status for this wireless card.                                                                                                  |
|                                                                                                    |

# Option

Simply click **Option** tab on the Wireless USB Adapter window.

| Vigor N61 802.11n Wireless USB Adapter Utility                                                                                                    |                                                                                                    |                                            | × |
|----------------------------------------------------------------------------------------------------|----------------------------------------------------------------------------------------------------|--------------------------------------------|---|
| Configuration Status Option About                                                                                                    |                                                                                                    |                                            |   |
| General Setting          General Setting         Auto launch when Windows start up         Remember mini status position         Auto hide mini status         Set mini status always on top         Enable IP Setting and Proxy Setting in Profile         Group Roaming | Advance Setting<br>Disable <u>R</u> adio<br><u>Fragmentation Threshold</u> :<br>RTS Threshold:<br>Frequency:<br>Ad-hoc <u>C</u> hannel:<br>Power Save Mode: | 2346<br>2347<br>802.11b/g/n - 2.4GH ¥<br>1 |   |
| WLAN type to connect<br><ul> <li>Infrastructure and Ad-hoc network</li> <li>Infrastructure network only</li> <li>Ad-hoc network only</li> <li>Automatically connect to non-preferred networks</li> </ul>                                                                  | Tx <u>B</u> urst :<br>OK                                                                                                    | Disable v                                  |   |

| Auto launch when<br>Windows start up                  | Check this button to launch the wireless connection when<br>Windows starts up. If you do not check this box, you can launch<br>wireless connection manually.                              |
|-------------------------------------------------------|----------------------------------------------------------------------------------------------------|
| Remember mini status position                         | Remember and fix the position of mini status dialog.                                                                                                    |
| Auto hide mini status                                 | Check this button to hide the mini status icon which appears on<br>the right bottom of the desktop.                                                                                       |
| Set mini status always<br>on top                      | Check this button to make the mini status icon to be displayed<br>on the top of the desktop.                                                                                              |
| Enable IP Setting and<br>Proxy Setting in Profile     | Check this box to enable IP setting and Proxy Setting in profile.<br>Refer to IP & Proxy Setting on page 20 for more information.                                                         |
| Group Roaming                                         | You can configure several groups with different APs. The<br>wireless card allows the station to be roamed among different<br>groups of APs. Simply check this box to have group roaming.  |
| Infrastructure and<br>Ad-hoc network                  | Infrastructure and Ad-hoc network are the common two types<br>for connection through wireless LAN. Click this radio button to<br>make the system selecting suitable type for your device. |
| Infrastructure network only                           | Click this button to use infrastructure network only.                                                                                                    |
| Ad-hoc network only                                   | Click this button to use ad-hoc network only.                                                                                                    |
| Automatically connect<br>to non-preferred<br>networks | Check this box to let your wireless card connect to any<br>non-preferred networks if the network you want to connect is<br>failed.                                                        |
| Disable Radio                                         | Check this button to close the connection function of this                                                                                                    |
|                                                       |                                                                                                    |

|                            | wireless card.                                                                                                    |                                                                                                    |  |  |
|----------------------------|----------------------------------------------------------------------------------------------------|----------------------------------------------------------------------------------------------------|--|--|
| Fragmentation<br>Threshold | Set the value for fragmentation threshold. The default value is 2346.                                                                                                    |                                                                                                    |  |  |
| <b>RTS Threshold</b>       | Set the value for RTS threshold. The default value is 2347.                                                                                                    |                                                                                                    |  |  |
| Frequency                  | Please choose the wireless frequency for this card.                                                                                                    |                                                                                                    |  |  |
|                            | Frequency :                                                                                                    | 802.11b/g/n - 2.4GH<br>802.11b-2.4GHz<br>802.11b/g-2.4GHz<br>802.11b/g/n - 2.4GHz                         |  |  |
| Ad-hoc Channel             | Please choose one chan                                                                                                    | nel. It must match the channel set in AP.                                                                 |  |  |
|                            | Ad-hoc <u>C</u> hannel:                                                                                                    | 1                                                                                                    |  |  |
|                            |                                                                                                    | 1<br>2<br>3<br>4<br>5<br>6<br>7<br>8<br>9<br>10<br>10<br>11<br>12<br>13                                   |  |  |
| Power Save Mode            | To save the power, you can choose <b>Max Save</b> or <b>Fast Save</b> . The default setting is <b>Disable</b> .                                                                   |                                                                                                    |  |  |
|                            | Po <u>w</u> er Save Mode:                                                                                                    | Disable                                                                                                   |  |  |
|                            |                                                                                                    | Disable<br>Max Save                                                                                       |  |  |
|                            | MaxSave – It can save<br>signal also is bad.<br>FastSave- It is standard<br>Disable – The power w<br>signal will be better.                                                       | lots of power. However, the wireless<br>node for power saving.<br>ill not be saved. However, the wireless |  |  |
| Tx Burst                   | Such function can increase the data transmission rate within a short time. Choose <b>Enable</b> to activate the function, otherwise, choose <b>Disable</b> to close the function. |                                                                                                    |  |  |
|                            | Tx <u>B</u> urst :                                                                                                    | Disable V<br>Disable<br>Enable                                                                            |  |  |

## About

This page provides software information such as utility version and driver versions. Simply click **About** tab on the Wireless USB Adapter window.

| ¥igor N61 802.11n W  | ireless USB Adapter Utility                                | × |
|----------------------|------------------------------------------------------------|---|
| Configuration Status | Option About                                               |   |
|                      |                                                            |   |
|                      |                                                            |   |
|                      |                                                            |   |
|                      | Due Tol                                                    |   |
|                      | <b><i><b>Γ</b></i>αγ1</b> <i>e</i> <b>κ</b>                |   |
|                      |                                                            |   |
|                      | Utility Version : V3.0.44.0719                             |   |
|                      | Driver ∀ersion : 1.00.04.0000                              |   |
|                      | Secured by Odyssey                                         |   |
|                      | Contricts 2007 Develop Companying All Dicks Developed      |   |
|                      | Copyright 2007, Dray tex Corporation. All Rights Reserved. |   |
|                      |                                                            |   |
|                      | OK Cancel Apply                                            |   |
| Utility Version      | It displays the version number of this utility.            |   |

**Driver Version** It displays the driver version of this wireless card.

This page is left blank

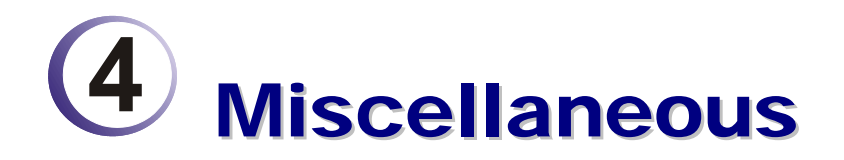

### Windows Zero Configuration

Each time you power on your computer, the wireless monitor utility will activate automatically after you configured for your PC. If you do not want to activate it but want to enable wireless connection, simply activate Windows Zero Configuration to achieve your goal.

First, you have to check if the Windows Zero Configuration is enabled or not. Go to **Start>>Settings>>Control Panel** and double click **System Administrative Tools >> Service**. The Service window will appear as follows.

| rvices        |                                          |                                      |                             |         |              |               |
|---------------|------------------------------------------|--------------------------------------|-----------------------------|---------|--------------|---------------|
| Action View F | Help                                     |                                      |                             |         |              |               |
| › 📧 🗳         | ) 🖾 😫 🕨 🗉 🗉 💷                            |                                      |                             |         |              |               |
| vices (Local) | 🌯 Services (Local)                       |                                      |                             |         |              |               |
|               | Wireless Zero Configuration              | Name 🔺                               | Description                 | Status  | Startup Type | Log On As     |
|               | -                                        | RT73 USB Wireless LAN Card Serv      | Wireless LAN Service        | Started | Automatic    | Local System  |
|               | Start the service                        | Secondary Logon                      | Enables starting processes  | Started | Automatic    | Local System  |
|               |                                          | Security Accounts Manager            | Stores security informatio  | Started | Automatic    | Local System  |
|               | Description:                             | Security Center                      | Monitors system security s  | Started | Automatic    | Local System  |
|               | Provides automatic configuration for the | Server                               | Supports file, print, and n | Started | Automatic    | Local System  |
|               | 802.11 adapters                          | Shell Hardware Detection             |                             | Started | Automatic    | Local System  |
|               |                                          | Simple Mail Transfer Protocol (SMTP) | Transports electronic mail  | Started | Automatic    | Local System  |
|               |                                          | Smart Card                           | Manages access to smart     |         | Manual       | Local Service |
|               |                                          | SSDP Discovery Service               | Enables discovery of UPnP   | Started | Automatic    | Local Service |
|               |                                          | System Event Notification            | Tracks system events suc    | Started | Automatic    | Local System  |
|               |                                          | System Restore Service               | Performs system restore f   |         | Automatic    | Local System  |
|               |                                          | Task Scheduler                       | Enables a user to configur  | Started | Automatic    | Local System  |
|               |                                          | TCP/IP NetBIOS Helper                | Enables support for NetBI   | Started | Automatic    | Local Service |
|               |                                          | Telephony                            | Provides Telephony API (T   | Started | Manual       | Local System  |
|               |                                          | S Telnet                             | Enables a remote user to I  |         | Manual       | Local System  |
|               |                                          | Terminal Services                    | Allows multiple users to be | Started | Manual       | Local System  |
|               |                                          | www.Themes                           | Provides user experience t  | Started | Automatic    | Local System  |
|               |                                          | Uninterruptible Power Supply         | Manages an uninterruptibl   |         | Manual       | Local System  |
|               |                                          | Universal Plug and Play Device Host  | Provides support to host U  | Started | Automatic    | Local Service |
|               |                                          | Wa VNC Server Version 4              |                             | Started | Automatic    | Local System  |
|               |                                          | Volume Shadow Conv                   | Manages and implements      |         | Manual       | Local System  |
|               |                                          | WebClient                            | Enables Windows-based n     | Started | Automatic    | Local Service |
|               |                                          | Windows Audio                        | Manages audio devices for   | Started | Automatic    | Local System  |
|               |                                          | Windows Firewall (Internet Conne     | Provides network address    | Started | Automatic    | Local System  |
|               |                                          | Windows Image Acquisition (WIA)      | Provides image acquisition  | Started | Manual       | Local System  |
|               |                                          | Windows Installer                    | Adds modifies and remov     | Startoa | Manual       | Local System  |
|               |                                          | Windows Management Instrumen         | Provides a common interfa   | Started | Automatic    | Local System  |
|               |                                          | Windows Management Instrumen         | Provides systems manage     | Startea | Manual       | Local System  |
|               |                                          | Windows Time                         | Maintains date and time sv  | Started | Automatic    | Local System  |
|               |                                          | Wireless Zero Configuration          | Provides automatic config   | Julited | Automatic    | Local System  |
|               |                                          | WMI Performance Adapter              | Provides performance libra  |         | Manual       | Local System  |
|               |                                          | Workstation                          | Creates and maintains die   | Started | Automatic    | Local System  |
|               |                                          | - Workstation                        | Creaces and maintains tile  | Sharled | Automatic    | Local System  |
| Í             | Extended Standard                        |                                      |                             |         |              |               |

Locate Wireless Zero Configuration. If you find that the status of WZC is not enabled, please click the wireless monitor utility icon and choose **Enable Windows Zero Configuration** (WZC) to activate it.

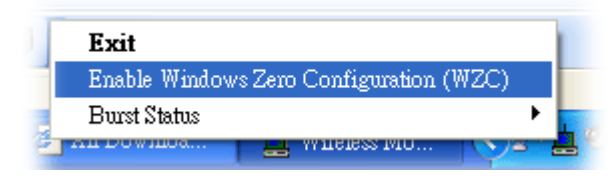

Then follow the steps below to configure WZC.

1. Double click the wireless connection icon on the system tray.

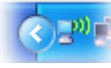

2. Next, the following window will appear.

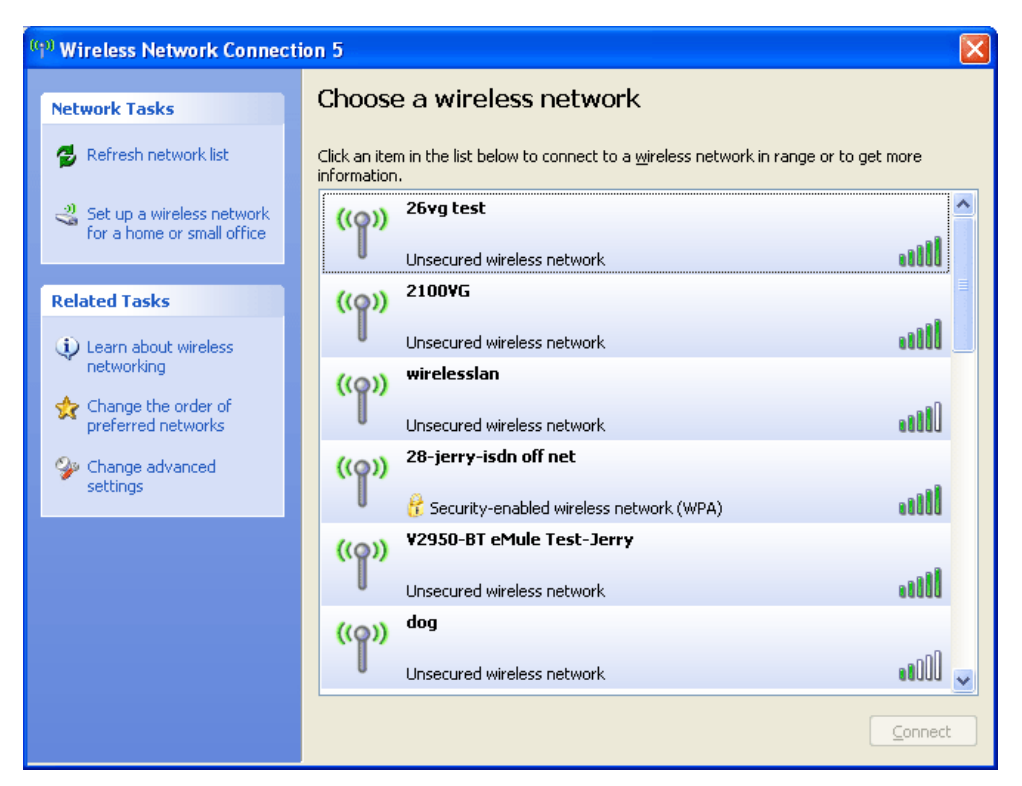

3. Click **Change Advanced Settings** and the following window will be shown. Press the **Wireless Networks** tab.

| L Wireless Network Connection 5 Prop                                                                          | erties 💦 🛜 🔀                 |
|----------------------------------------------------------------------------------------------------|------------------------------|
| General Wireless Networks Advanced                                                                            |                              |
| ✓ Use Windows to configure my wireless network                                                                | ork settings                 |
| Available networks:                                                                                           |                              |
| To connect to, disconnect from, or find out mo<br>about wireless networks in range, click the but             | re information<br>ton below. |
| View Win                                                                                                    | eless Networks               |
| Preferred networks:<br>Automatically connect to available networks in<br>below:                               | the order listed             |
|                                                                                                    | Move <u>d</u> own            |
| <u>Add</u> <u>Remove</u> Propertie<br>Learn about <u>setting up wireless network</u><br><u>configuration.</u> | s<br>Ad <u>v</u> anced       |
| ОК                                                                                                    | Cancel                       |

4. Click **Add** to open next window. In this window, type the SSID of the AP that you want to connect with the wireless card. Here, **Tom** is entered as an example. And choose WPA-PSK as the Network Authentication and TKIP as the Data encryption. Then, type the encryption key characters.

| Wireless network properties                                      | ? 🛛                      |
|------------------------------------------------------------------|--------------------------|
| Association Authentication Connect                               | tion                     |
| Network <u>n</u> ame (SSID):                                     |                          |
| Wireless network key                                             |                          |
| This network requires a key for the f                            | following:               |
| Network <u>A</u> uthentication:                                  | /PA-PSK                  |
| Data encryption:                                                 | KIP 💌                    |
| Network key:                                                     | ••                       |
| Confirm network key:                                             | •••                      |
| Key inde <u>x</u> (advanced): 1                                  | natically                |
| This is a computer-to-computer (ad<br>access points are not used | I hoc) network; wireless |
|                                                                  | OK Cancel                |

The type for Network Authentication, Data encryption and key must be the same values as configured in the AP that you want to connect.

5. Press the **Authentication** tab. Choose the EAP type which is the same as configured in the AP.

| Wireless network properties                                                                                        |
|----------------------------------------------------------------------------------------------------|
| Association Authentication Connection                                                                              |
| Select this option to provide authenticated network access for wireless Ethernet networks.                         |
| EAP type: Smart Card or other Certificate<br>Protected EAP (PEAP)<br>Smart Card or other Certificate<br>Properties |
| Authenticate as computer when computer information is available                                                    |
| Authenticate as guest when user or computer information is<br>unavailable                                          |
|                                                                                                    |
| OK Cancel                                                                                                    |

- 6. After click **OK**, the wireless station can associate with the AP.
- 7. Open **Wireless Connection** window. Please choose "**Tom**" (as an example) and click **Connect**.

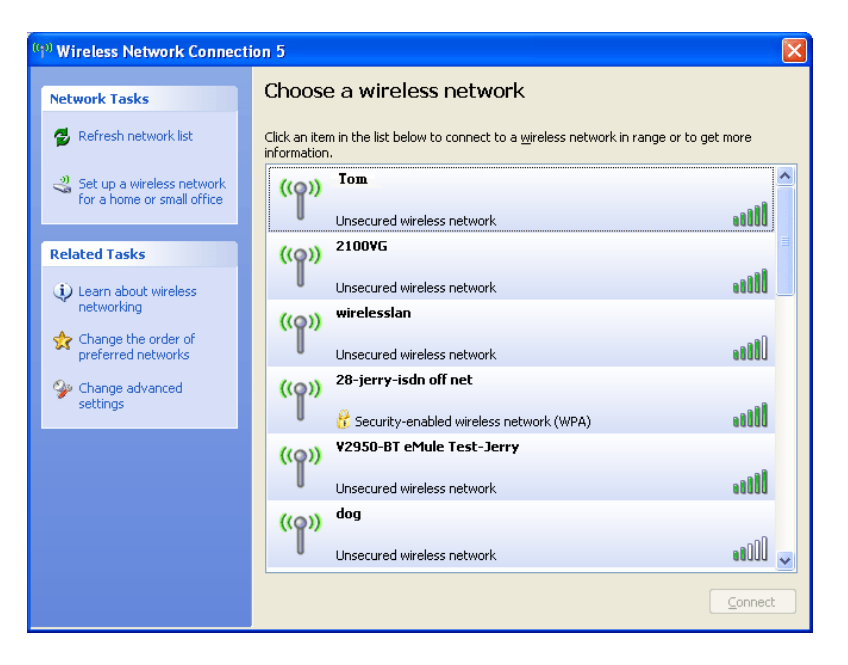

8. The wireless connection starts. Please wait for it completes.

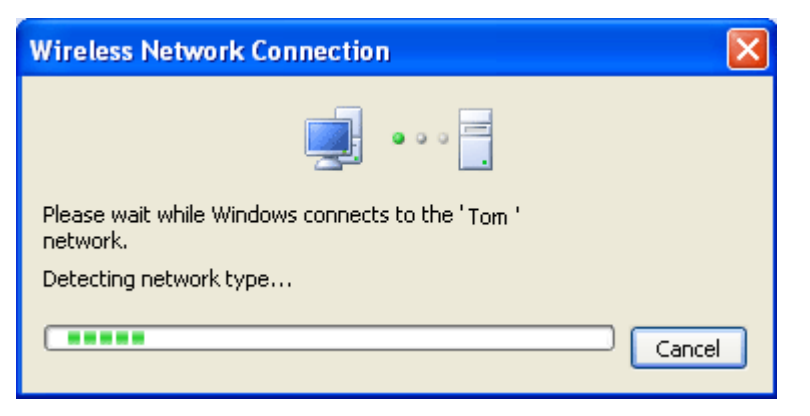

9. The wireless connection has been established.

Free Manuals Download Website <u>http://myh66.com</u> <u>http://usermanuals.us</u> <u>http://www.somanuals.com</u> <u>http://www.4manuals.cc</u> <u>http://www.4manuals.cc</u> <u>http://www.4manuals.cc</u> <u>http://www.4manuals.com</u> <u>http://www.404manual.com</u> <u>http://www.luxmanual.com</u> <u>http://aubethermostatmanual.com</u> Golf course search by state

http://golfingnear.com Email search by domain

http://emailbydomain.com Auto manuals search

http://auto.somanuals.com TV manuals search

http://tv.somanuals.com